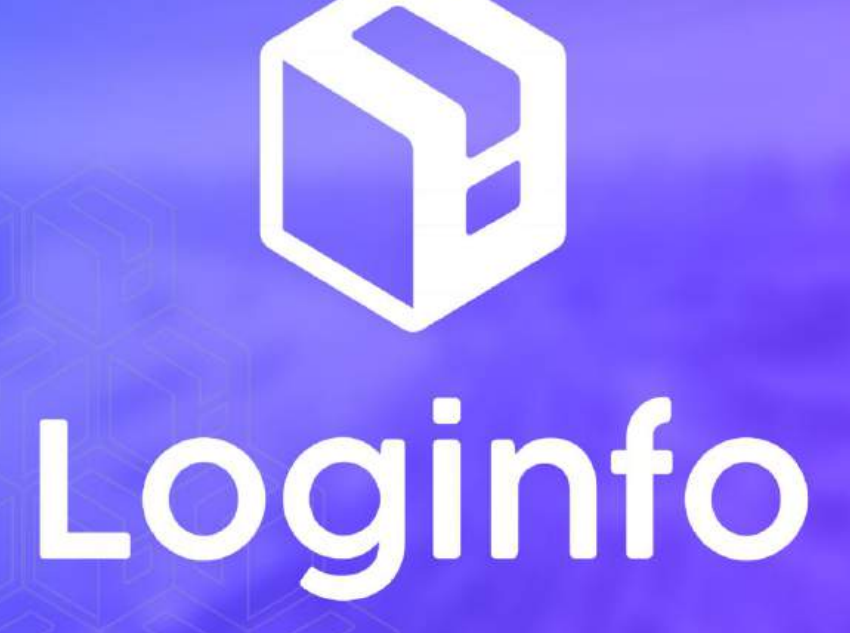

Janeiro/2025

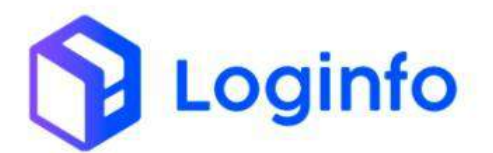

#### **SUMÁRIO**

| 2  |
|----|
| 2  |
| 3  |
| 3  |
| 8  |
| 10 |
| 15 |
| 16 |
|    |

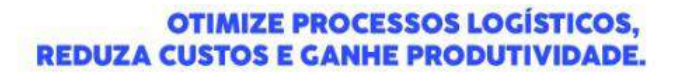

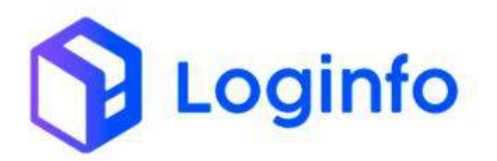

## 1. Desconsolidação de lote

O presente manual tem por objetivo facilitar o registro e o acompanhamento das operações de desconsolidação de cargas no modal aéreo através do sistema Loginfo. Para realizar a operação, acesse o sistema, informe seu usuário e senha e siga os passos detalhados neste manual.

## 1.1 Introdução

A desconsolidação de lote ocorre quando um lote de carga está consolidado, ou seja, quando um importador agrupa cargas de diferentes clientes em um único lote. O primeiro passo envolve o processamento padrão do documento Master, no qual é realizada a conferência da quantidade total de volumes registrada no documento do consolidador de carga.

Após a entrada da mercadoria, deve-se cadastrar o registro do manifesto para o lote Master e, em seguida, criar os registros dos lotes filhotes (HBL ou BL House). Caso os volumes do lote Master já estejam no armazém, será necessário gerar uma Ordem de Serviço (OS) de desconsolidação para separar o lote Master em seus respectivos lotes filhotes, garantindo sua correta identificação.

## 1.2 Documento de entrada

Para registrar a entrada da carga, é necessário cadastrar o documento de entrada no sistema. Para isso, acesse o menu "Documentação de Entrada", disponível na tela inicial do sistema:

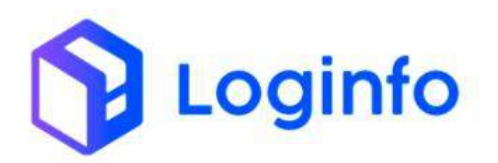

| ۳. ۲                                       | ernentação de bistoria | L.         |                       | Ŧ              | Controlle de Gate          |         | Diss angel (See |
|--------------------------------------------|------------------------|------------|-----------------------|----------------|----------------------------|---------|-----------------|
| Kana                                       | 0                      | Aircur     | ٥                     | Acestur        | c                          | Action  |                 |
|                                            | Cargo (Galer out)      | 0          | Ordem Serviçe Interna |                | Movimentações de Tetragoni |         |                 |
| America                                    | 0                      | Theorem 1  | ٥                     | Acesia         | ¢                          |         |                 |
|                                            | Faturamente            | o x Balxas |                       |                | Entrac                     | ias Dia |                 |
| <ul> <li>MEXAMA</li> <li>MEXAMA</li> </ul> |                        |            |                       | T (Mile Adual) | •                          |         |                 |
|                                            |                        |            |                       |                | +                          | -       | /               |
| · · · · ·                                  |                        | 18         | ** 18                 | 1              |                            |         |                 |

Clique em Novo documento de entrada:

| Documentos              | de Entrada                  |                             | Acouse           | 🏝 mostar NA. 📄 🗭 mportar do M             | arra <u>mesa yaanni 9</u> , samuta            | 1995  | Riconalitar | contentionen :       | NOVE DESIGNATE | ede Entr |
|-------------------------|-----------------------------|-----------------------------|------------------|-------------------------------------------|-----------------------------------------------|-------|-------------|----------------------|----------------|----------|
| Filtros .               |                             |                             |                  |                                           |                                               |       |             |                      |                |          |
| doluros                 |                             |                             |                  |                                           |                                               |       |             |                      |                |          |
| Tipo de Documento       | Documento de<br>Transportes | Documento de<br>Mercadorias | Data<br>Emitodio | Clerton                                   | Beneficiário                                  | timio | Containers  | Stuação              | VopVisgem      | Açi      |
| DTA IMPORTAÇÃO<br>COMUM | 101224                      | 1212241                     |                  | LOGINFO TECHOLOGIA DA<br>INFORMACAD LIDA  | LOGINFO TECNOLÓGIA DA INFORMACIAD<br>LITIDA   |       |             | Em descarge          |                | 1        |
| AWB                     | 5555555555                  | 100000000                   |                  | ULSON TESTES LTDA                         | UNION TESTES LTDA                             |       |             | Descerge Concluite   |                | 1        |
| 4.0.12                  | *******                     | 41444551488                 |                  | DC LOGISTICS BRAVE LYDA                   | DC LOGISTICS BRASIL CTOM                      |       |             | thescarga concluints |                | 1        |
| AWB                     | 1303332133                  | 30303030303                 |                  | UILSON TESTES LTON                        | UILSON-TESTES LTDA                            |       |             | Descarga Conclusióa  |                | 1        |
| AWB                     | 2222222222                  | 22222222222222              |                  | DC LOGISTICS BRASIL UTDA                  | DC LOGISTICS BRAGE CTOX                       |       |             | Descarga Conclusio   |                | 1        |
| AWR                     | 11111111111                 | 1011101111111               |                  | ULSON TESTES LTD4                         | URSON TESTES LTDA                             |       |             | Descarga Corelaide   |                | 1        |
| TEINO                   | 202412101701                | 202412101751                |                  | LOGINFO TEONOLOGIA DA<br>INFORMAÇÃO LITDA | FRAPORT BRASILS A AEROPORTO DE<br>FORTALIZA   |       |             | Dencarga Concluitda  |                | 1        |
| TEFINIO                 | 202412101001                | 202412101001                |                  | LOGINFO TECNOLOGIA DA<br>INFORMACIACIEDA  | FRAPORT BRASH, S.A. AEROPORTO DE<br>FORTALIZA |       |             | Descarga Corichalda  |                | 1        |
| TERMO                   | 202412091                   | 202512091                   |                  | LOGINFO TEONOLOGIA DA.<br>INFORMAÇÃO LIDA | FRAPORT BRASIL S.A. XEROPORTO DE<br>FORTALEZA |       |             | Descarga Concluida   |                | 1        |
| TEINO                   | 647-31917583                | 047-31917583<br>MAD48230082 |                  |                                           | STELLANTIS AUTOMOVES BRASILETDA               |       |             | Descarga Concluida   |                | 1        |

Preencha os campos destacados a seguir e clique no botão verde para adicionar o Master:

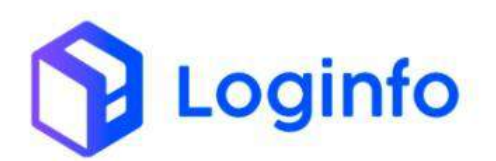

| Derhourd / Documentação D                                                                                                    | aho nin            |                       |                          |               |                  |                                 |        |                        | Consultan  |
|----------------------------------------------------------------------------------------------------|--------------------|-----------------------|--------------------------|---------------|------------------|---------------------------------|--------|------------------------|------------|
| Incluindo Novo Doc                                                                                                    | umento Simplifica  | do                    |                          |               |                  |                                 | A more | ar III) 🔶 Dosumentes d | e kristade |
| Transporte                                                                                                    |                    |                       |                          |               |                  |                                 |        |                        |            |
| Modal                                                                                                    |                    | Teo Documento         |                          | Dotumento     |                  | Planejamento Maritimo           |        |                        |            |
| AZIND .                                                                                                    |                    | TERMO                 | -                        | 20250001      |                  | Herd with registry well-charact | 1.1    |                        |            |
| II Vagen                                                                                                    | Solicitante        |                       | Tipo Aradencia           |               | Gerar Destiva na | Descarga?                       |        |                        |            |
| to Antibury registra talacheriad                                                                                                    | o - jetterser Dolg | tas de Limit Junior 🔸 | MAPA                     | *             | - Selecione -    |                                 |        |                        |            |
| Bacinto origam                                                                                                    |                    |                       | Cargo Perignos           | Cargo Química |                  | Contem Madains                  |        | Transporte Meritimo    |            |
| the sector of the sector of th | λ.                 | 14                    | -sticone - w             | - salectore   | 140              | - Selectomir                    | 14     | - Siderilone -         |            |
| Tipo Garga                                                                                                    | Parcero Corrential |                       | DataTrora Riconto Origam |               |                  |                                 |        |                        |            |
| Containar                                                                                                    |                    | o diplor              | ddimmiasae ->->- 🗖       |               |                  |                                 |        |                        |            |
| Conhecimento Master                                                                                                    | 0040               |                       |                          |               |                  |                                 |        |                        |            |
| Conhecimento House                                                                                                    |                    |                       |                          |               |                  |                                 |        |                        |            |
|                                                                                                    |                    |                       |                          |               |                  |                                 |        |                        |            |
|                                                                                                    |                    |                       |                          |               |                  |                                 |        |                        |            |
|                                                                                                    |                    |                       |                          |               |                  |                                 |        |                        |            |
|                                                                                                    |                    |                       |                          |               |                  |                                 |        |                        |            |
|                                                                                                    |                    |                       |                          |               |                  |                                 |        |                        |            |
|                                                                                                    |                    |                       |                          |               |                  |                                 |        |                        |            |
|                                                                                                    |                    |                       |                          |               |                  |                                 |        |                        |            |
|                                                                                                    |                    |                       |                          |               |                  |                                 |        |                        |            |
| 5.000                                                                                                    |                    |                       |                          |               |                  |                                 |        |                        |            |

Preencher as informações do master e clicar em Copiar Master para House.

Atenção: O campo "**Tipo Mercadoria**" sempre deve ser preenchido com o valor **2 – MAWB** na desconsolidação:

|                               | ito simplinea      | 00                    |                          |      |                     |                 |                               | a trupor | the full 🔸 Euclideertoy d |
|-------------------------------|--------------------|-----------------------|--------------------------|------|---------------------|-----------------|-------------------------------|----------|---------------------------|
| Transporte                    |                    |                       |                          |      |                     |                 |                               |          |                           |
| Modal                         |                    | Tipo Documento        |                          |      | Documento           |                 | Planejamento Maritimo         |          |                           |
| Arm                           |                    | TEMNO                 |                          | 1.00 | 20230001            |                 | territers regime selectoraria |          |                           |
| Vagers                        | Solicitante        |                       | Tipe Anu8neta            |      |                     | Gerar Desova na | Descarga?                     |          |                           |
| herbari iegi ini siledatada 🔹 | Jefferson Doug     | es de Lima Junior 📼   | MARA                     |      |                     | - beacone -     |                               |          |                           |
| Recinto origem                |                    |                       | Carga Perigma            |      | Cargo Química       |                 | Contern Madeire               |          | Transporte Maritimo       |
| Nerdham registro selecionaria |                    | 2                     | - Selanaere -            |      | - Selectore -       | *               | - Selectione -                | *        | - Selecione -             |
| Tipo Cargii                   | Parceiro Comercial |                       | Data/hora Recinto Origem |      |                     |                 |                               |          |                           |
| containty ·                   | Othersteinets      | - ann                 | dd/mm/sese               |      |                     |                 |                               |          |                           |
| Conhecimento Master 🔂 🧲       | < > U0             | opter Million para Ho | de la                    |      |                     |                 |                               |          |                           |
| Tipo Documento                | Número             |                       | Ernisão*                 |      | Tipo Mercadoria     |                 | Procedência Origem            |          | Procedilincia Destino     |
| Juna V                        | 28250001           |                       | 08/01/2015               |      | 2.565808            | -               | Adothym                       |          | Scelore                   |
| Deseficiário                  | 10 10 100          | Clente                |                          |      | Pasis *             |                 | Peso Liquido                  | _        | Volume                    |
| Seminar                       | 5                  | Stimmer               |                          |      | 505,000             |                 | 500.000                       |          | 55.000                    |
| CNPJ Responsivel Antenor      |                    | Chilli Responsivel A  | nguva                    |      | Origen Documents Ar | ineo :          | Não recep                     | çRo HAM  | WE essected?              |
|                               |                    |                       |                          |      | - selectione -      |                 | * - 50003                     | - 94.0   |                           |

Preencha o campo ULD e clique em salvar para gerar o documento de entrada:

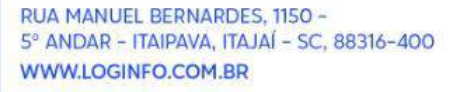

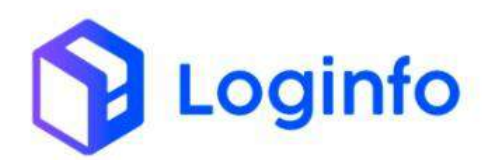

| po Documento                          | Documente           |               | Emizallo     |          | Cliente Mantra       |              |                                       | <b>Beneficiário</b> |        |
|---------------------------------------|---------------------|---------------|--------------|----------|----------------------|--------------|---------------------------------------|---------------------|--------|
| 443 -                                 | 2022/08/11          |               | 09.03173625  |          |                      |              |                                       | Fermin regime to    | econom |
| iente                                 |                     | Representante |              |          | Drive Espaço         |              |                                       | Tratamento          |        |
| incluirs registro selectionili-       | 97)<br>97)          | Kerkurtringte | ni semin ado |          | wrathan registry or  | iccionador - | (6)                                   | 701                 | -      |
| egime Aduanetra                       | Peso *              |               | Peso Liquido |          | Volume               |              | Moeda FOB                             | Valor FOB           |        |
| m wacionalização 🔹 👻                  | 500.008             |               | 500.000      |          | 50,000               |              | - Salectorya -                        | = 0.000             |        |
| dor frets                             | Webr Seguro         |               | Moeda CIF    | Valor OF |                      | ULD          |                                       |                     |        |
| 0.029                                 | 0.000               |               | -Séttime + + | 0.000    |                      | 5            |                                       |                     |        |
| articullaridade de Faturamento        |                     | Númers RUC    |              |          | Referência           |              |                                       | Seni Intraposts?    |        |
| - selacione                           |                     |               |              |          |                      |              |                                       | - selocione -       | -      |
| rocedêncie Grigem                     | Procedêncie Destina |               | Odede Origam |          | Liberação sob rodas? |              |                                       |                     |        |
| - (riccour - +                        | - Selectore -       |               | - Seboror -  |          | + Selectine -        | *            |                                       |                     |        |
| omato do Processo ( email separado po | ear -               |               | Observeções  |          |                      |              | Detartrone Preseng                    | a Carga             |        |
|                                       |                     |               |              |          |                      |              | dummtaaai -:                          |                     |        |
|                                       |                     |               |              |          |                      |              | dittern/ages -:<br>CNPJ Responsivel / | Anterior            | 6      |

Clique no botão verde para adicionar um house:

| Npo Bocumento                          | Donamento          |                 | Errikako         |                          | Cliente Materia      |     |                    | Serve     | eliciánia    |        |   |
|----------------------------------------|--------------------|-----------------|------------------|--------------------------|----------------------|-----|--------------------|-----------|--------------|--------|---|
| web A                                  | 25250001           |                 | 00/01/2025       |                          |                      |     |                    |           |              | (iaik) | 3 |
| Cliente                                | 1                  | Representante   |                  | Orlie Espaço             |                      |     | Tratamento         |           |              |        |   |
| werthern registry selectorially        | N -                | Nerhaltsteads   | re selectorado   | Nethari vegati sitetarak |                      |     | н                  |           | *            |        |   |
| legime Aduaneiro                       | Peso*              |                 | Peso Liquido     |                          | Volume               |     | Moeda FOB          |           | Valor FOB    |        |   |
| Dt Nacsmaßzagin 👻                      | 380,000            |                 | 500.000          |                          | 50.000               |     | - Selectore -      |           | 0.001        |        |   |
| Falor Frete                            | Valor Seguro       |                 | Moede CIF        | Valor CF                 |                      | ULD |                    |           |              |        |   |
| 0.000                                  | 0.000              |                 | - Selectoria - M | 0.000                    |                      |     |                    |           |              |        |   |
| ferticularidado de Faturamento         |                    | Nümero RUC      |                  |                          | Referência           |     |                    | Secil     | Entrapolato? |        |   |
| - Selecone -                           | -                  |                 |                  |                          |                      |     |                    |           | Selacione -  |        |   |
| Procedillinda Grigerni                 | Procedencia Destro |                 | Cidade Origem    |                          | Liberação sob rodes? |     |                    |           |              |        |   |
| - 508(38)0 - 4                         | -Services -        | 3               | - 30(CONF        |                          | - Selectoret ~       | +   |                    |           |              |        |   |
| Consaco do Processo ( email separado p | or ()              |                 | Observagdes      |                          |                      |     | DataMora Presenç   | a Carga   |              |        |   |
|                                        |                    |                 |                  |                          |                      |     | ddimmieaaa         |           |              | •      |   |
|                                        |                    | 1               |                  |                          |                      | 2   | Chill Responsively | 4 million |              |        |   |
|                                        |                    |                 |                  |                          |                      |     |                    |           |              |        |   |
| ENPJ Responsável Arquivo               |                    | Origen Document | o Aereo          |                          |                      |     |                    |           |              |        |   |
|                                        |                    | - 56102008 -    |                  |                          |                      |     |                    |           |              |        |   |
|                                        |                    |                 |                  |                          |                      |     |                    |           |              |        |   |

Preencha as informações do House e clique em Salvar:

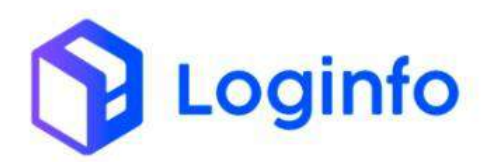

| Tipo Documento                           | Decumento                  | Emissão                | Cliente Mantra                              |                   | Beneficiário     |           |
|------------------------------------------|----------------------------|------------------------|---------------------------------------------|-------------------|------------------|-----------|
| Handl -                                  | 202509011                  | 88/01/2125             | 8                                           |                   | Sector           |           |
| Cherste                                  | Representa                 | rin                    | Drive Espaça                                |                   | Tratamento       |           |
| Selective                                | <ul> <li>Nertur</li> </ul> | n regnina selectoriada | <ul> <li>Ordele convete sitigen?</li> </ul> | ¥.                | 709              |           |
| legime Aduaneiro                         | Peso                       | Peso Líquido           | Volume                                      | OTB               |                  | Value FOB |
| 01 Nacionalização *                      | 250.000                    | 250,000                | 25,000                                      |                   |                  |           |
| Falor FOB                                | Velor Frete                | Valor Seguro           | Moeda Valo                                  | e CIF             | ULD              |           |
|                                          |                            |                        | -Selectore - +                              |                   |                  |           |
| farticularidade de Faturamento           | Námero RU                  | JC.                    | Neferôncia                                  |                   | Serà Entreposto? |           |
| - Selectore -                            |                            |                        |                                             |                   | - Selecore -     |           |
| hrocedència Origem                       | Procedência Destino        | Liberação sob rodes?   |                                             |                   |                  |           |
| -998thre- *                              | - Sebearre -               | = - 555000f -          | *                                           |                   |                  |           |
| Contato do Processo ( email separado por | 10                         | Observeções            |                                             | Data-Hora Present | a Carga          |           |
|                                          |                            |                        |                                             | dilimenciana -    |                  | 8         |
|                                          |                            | - ( )                  |                                             | CNP3 Responsivel  | Anterior         |           |
|                                          |                            |                        |                                             |                   |                  |           |
| CNITJ Responsilivni Arguivo              | Origen Dos                 | Camereo Aereo          |                                             |                   |                  |           |
|                                          | - Sefecto                  | 106-                   |                                             |                   |                  |           |
| Mercadoria Itens 💽 🖸                     |                            |                        |                                             |                   |                  |           |
|                                          |                            |                        |                                             |                   |                  |           |

Clique no botão verde para adicionar os outros houses consolidados e preencha as informações do documento:

| CNP) Responsivel Anterior                 |               | CNP     | P) Responsevel A      | ndrivo           |   |           | Grigem Documente /   | keren          |                     | Não rece  | pção HAWB associa   | de?  |  |
|-------------------------------------------|---------------|---------|-----------------------|------------------|---|-----------|----------------------|----------------|---------------------|-----------|---------------------|------|--|
|                                           |               |         |                       |                  |   |           | -Selecone            |                | w                   | - 564     | 0006 -              | .*   |  |
| Conhecimento House 💽                      |               | taic)   |                       |                  |   |           |                      |                |                     |           |                     |      |  |
| Tipo Documento                            | Documento     |         |                       | Emissão          |   |           | Clente Mantra        |                |                     | Beneficit | irio                |      |  |
| ANS                                       | 20250001      |         |                       | 08/01/2025       |   | •         |                      |                |                     | mant      | um regiono salastar | nadd |  |
| Clerte                                    |               | Rep     | vesentante            |                  |   |           | Drive Espaço         |                |                     | Tratame   | nto .               |      |  |
| North of the programme in the standard in |               | -       | Nethering=            | v whereieteide ( |   | - 28      | Needson registers    | antrojo (vido) | ÷.                  | TCI       |                     |      |  |
| Regime Advanciro                          | Peso          |         |                       | Peso Liquido     |   |           | Volume               |                | Moeda FOB           | 1.9       | slor FOB            |      |  |
| UII Nacionalitzação                       | w 820,000     |         |                       | 500,000          |   |           | 90,000               |                | - Selectone -       |           | 0.000               |      |  |
| Valor Freiz                               | Valor Seguro  |         |                       | Moeda CIF        |   | Valor CIF |                      | ULD            |                     |           |                     |      |  |
| 0.000                                     | 0.000         |         |                       | - Selectore -    | * | 0.000     |                      | 5              |                     |           |                     |      |  |
| Farticularidade de Faturamento            |               | Nor     | mero RUC              |                  |   |           | Referência           |                |                     | Será Ent  | reposto?            |      |  |
| - Selectone -                             |               | .*      |                       |                  |   |           |                      |                |                     | -588      | cione -             | . *  |  |
| Procedênda Origem                         | Procedéncia I | lestino |                       | Cidade Origen    |   |           | Liberação sob rodasi |                |                     |           |                     |      |  |
| - Science -                               | Serror        | t-      | 1.01                  | - Selecture -    |   |           | - Talachina          |                |                     |           |                     |      |  |
| Conteto do Processo ( evrue? septerada    | to por; )     |         |                       | Observeções      |   |           |                      |                | Deterritora Presenç | a Carga   |                     |      |  |
|                                           |               |         |                       |                  |   |           |                      |                | ddimmiraaa4         |           |                     |      |  |
|                                           |               |         |                       |                  |   |           |                      |                | CNPJ Responsavel    | Anterior  |                     |      |  |
|                                           |               |         |                       |                  |   |           |                      |                |                     |           |                     |      |  |
|                                           |               |         | NUMBER OF CONTRACTORS | A REPORT OF      |   |           |                      |                |                     |           |                     |      |  |

Todos os houses que foram consolidados aparecerão no campo "House":

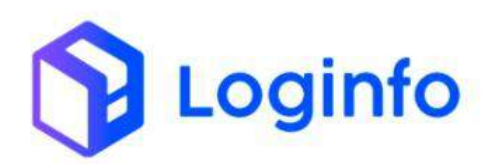

| An owned as a second second se |                  | The Designments    |                  | -         |                     |                | -                      |                  |                     |  |
|----------------------------------------------------------------------------------------------------|------------------|--------------------|------------------|-----------|---------------------|----------------|------------------------|------------------|---------------------|--|
| Wood                                                                                                    |                  | Tipo Documento     |                  | Documento |                     |                | Parinjamento Mariterio | Automatical and  |                     |  |
| Actio                                                                                                    |                  | 10000              |                  |           |                     | ALC: NO.       | and the second second  |                  |                     |  |
| Yagen                                                                                                    | Soucente         |                    | Genar Desova na  | Cescarga? |                     | Nacinto origen |                        |                  |                     |  |
| second to be a second to be a second to be a                                                                                                    | 4,41514 (315 541 |                    | Nati             |           |                     | want rank indi | ours several sets      |                  |                     |  |
| Carga Perigosa                                                                                                    | Cargo Quimica    |                    | Contem Medere    |           | Transporte Maritimo |                | Tipo Carga             |                  |                     |  |
| - Selectore - *                                                                                                    | - Selectione -   |                    | - Selecione -    |           | -Selecone -         | ÷              | Contriener             | *                |                     |  |
| Parcero Comercial                                                                                                    | Tipo Anulinda    |                    | Datafroni Rocimo | Organ     |                     |                |                        |                  |                     |  |
| herbury regains selectorado -+                                                                                                    | MARIA,           | *                  | dimensioner -    |           |                     |                |                        |                  |                     |  |
| Matter                                                                                                    |                  | HOUSE              |                  |           |                     |                |                        |                  |                     |  |
| 20250001                                                                                                    |                  | ,212580001         |                  | 3         | Dimmetionen         | entre la       |                        |                  |                     |  |
| Conhecimento Master 💽 🖸                                                                                                    | <b>X X</b> Y M   | [                  |                  |           |                     |                |                        |                  |                     |  |
| Tipo Documento                                                                                                    | Documento        |                    |                  |           | Tips Mercadoria     |                | Procedéncia Origem     |                  | Protestênda Destino |  |
| A00 .*                                                                                                    | 30314000)        | 22250011           |                  |           | E. MAND             | *              | Telecone               | 8                | Selparteer          |  |
| Beneficiaria                                                                                                    |                  | 202500011          |                  |           | Peso"               |                | Reso Liquido           |                  | Volume              |  |
| Aurdum repotes infodences                                                                                                    |                  | 302560012          |                  |           | 309.099             |                | 500.000                |                  | 31.000              |  |
| CNPJ Responsável America                                                                                                    |                  | CNPJ Responsavel A | v quivo          |           | Origem Documenta Ar | ereo           |                        | lão recepção HAV | NB associado?       |  |
|                                                                                                    |                  |                    |                  |           | - Selectorie -      |                |                        | - Seleciplie -   |                     |  |
|                                                                                                    |                  |                    |                  |           |                     |                |                        |                  |                     |  |

## 1.3 Registrar a entrada do veículo

Para registrar a entrada do veículo com a carga, deve ser gerado um RESV (Registro de Entrada e Saída de Veículos). Esse documento pode ser gerado através do menu "Controle de Gates", disponível na tela inicial do sistema:

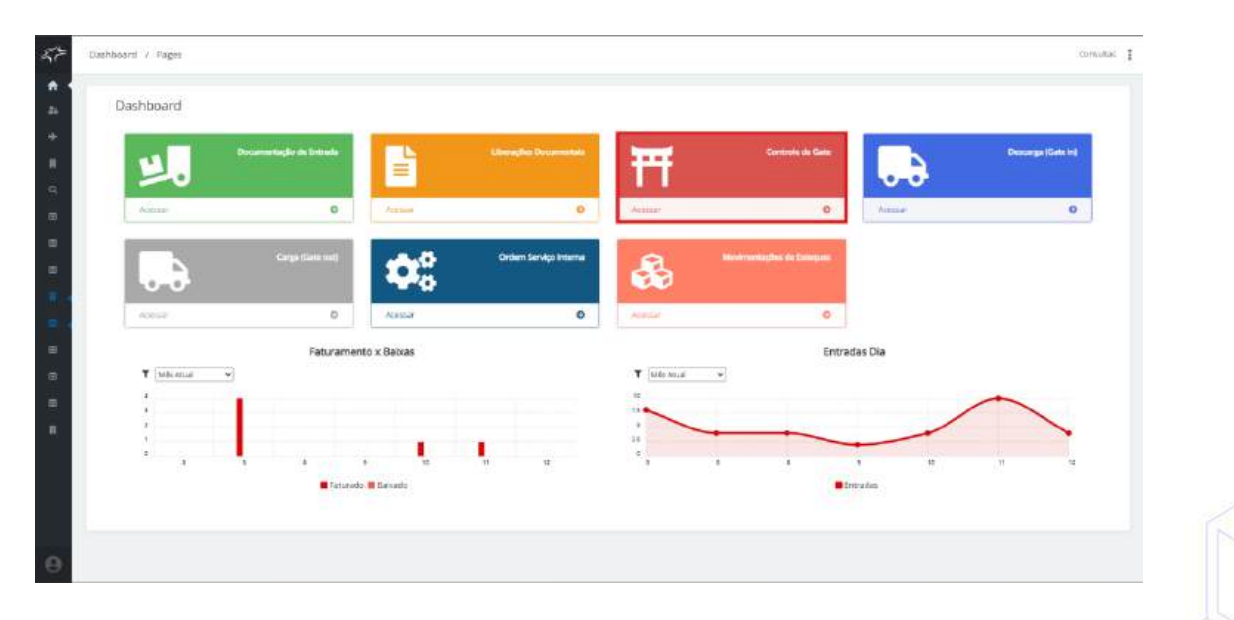

Clicar em Cadastrar Resv:

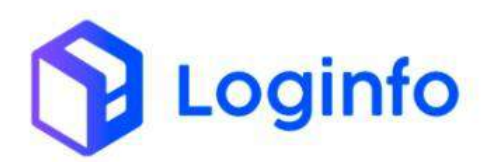

| Resvs    |       |                  |           |         |       |          |                                         |            | 1     | Cetterre |
|----------|-------|------------------|-----------|---------|-------|----------|-----------------------------------------|------------|-------|----------|
| Filtros  | 4     |                  |           |         |       |          |                                         |            |       |          |
|          |       | Pyramie bir blas | de result |         |       |          | C Mostrar                               | Rnalizedos |       |          |
| Colurias |       |                  |           |         |       |          | 5 C C C C C C C C C C C C C C C C C C C |            |       |          |
| ID:      | Dates |                  | Chegada   | Entrada | Saida | Operação | Veloulo                                 | Motorista  | Nodel | As       |
|          |       |                  |           |         |       |          |                                         |            |       |          |
|          |       |                  |           |         |       |          |                                         |            |       |          |
|          |       |                  |           |         |       |          |                                         |            |       |          |
|          |       |                  |           |         |       |          |                                         |            |       |          |
|          |       |                  |           |         |       |          |                                         |            |       |          |
|          |       |                  |           |         |       |          |                                         |            |       |          |
|          |       |                  |           |         |       |          |                                         |            |       |          |

Preencher os campos destacados a seguir e clicar em salvar:

|                                   |                             |                         |                           |                             |    | And a subset of the second second sec |
|-----------------------------------|-----------------------------|-------------------------|---------------------------|-----------------------------|----|----------------------------------------------------------------------------------------------------|
| Transportador, Veiculo e Moto     | orista                      |                         | Modal                     |                             |    |                                                                                                    |
| 00074635000133 / A85A AEROLINHA51 | BRASILEIRA /                |                         | Atres                     |                             | ÷. |                                                                                                    |
| Operação                          |                             |                         | Portaria                  |                             |    |                                                                                                    |
| 0 econitis                        |                             |                         | Gate 1 - TECA             | 1 to 1                      |    |                                                                                                    |
| Vetorisla                         |                             |                         | _                         | Dece                        |    |                                                                                                    |
| IE30018530A - MARA DAVA COMET     | 0.000                       |                         |                           | contra a conocca a tiliana. |    | · ·                                                                                                    |
| PSLAA + + 12                      | Reboque 1<br>Céque + sprine | ne a diplor + 🔶 Orga    | e e conneix a chiftat n 👘 |                             |    |                                                                                                    |
| Data e Hore Chegada               |                             | Data e Hors Entrade     |                           | Data e Hora Saída           |    |                                                                                                    |
| 12/12/2024 18:26-54               |                             | dd/immraana             |                           | ad/meticana ->->            |    |                                                                                                    |
| Recirco origem                    |                             | Datamara Recinto Origem |                           |                             |    |                                                                                                    |
| herhari tegimu aterlanati         |                             | dd/mm/aaga              |                           |                             |    |                                                                                                    |
| Oburnaçãos                        |                             |                         | Retroativo?               |                             |    |                                                                                                    |
|                                   |                             |                         |                           |                             |    |                                                                                                    |

Vincular o documento da carga, preenchendo o número do master e clicando em Incluir:

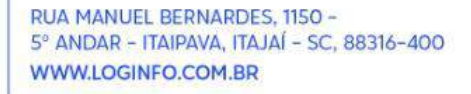

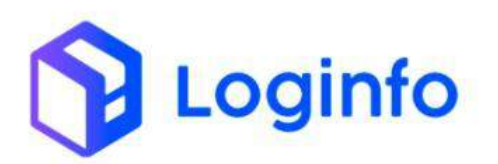

|                                                                                                    | Reboque 1                              |                        | Reboque 2                                        |                     |   |  |
|----------------------------------------------------------------------------------------------------|----------------------------------------|------------------------|--------------------------------------------------|---------------------|---|--|
| PSLAA 🔫 🔸                                                                                                    | Citize + conten                        | te a Alaphar = 🔶       | Clique à trativite à diplot +                    | +                   |   |  |
| Thata e Hora Chegada                                                                                                    |                                        | ttana a isora tintrada |                                                  | Stata e Hová Sališa |   |  |
| 12/12/2024 18:20:00                                                                                                    |                                        | od/mm/aasa             | 0                                                | dd/mm/aeae -t-t-    | • |  |
| Recinio origem                                                                                                    |                                        | Datafhara Reckits Orig | 977                                              |                     |   |  |
| Nethun registra sciettanada                                                                                                    |                                        | -pd/mm/aasa            | 0                                                |                     |   |  |
| Oberreights                                                                                                    |                                        |                        | Rintroamus?<br>Não Sim                           |                     |   |  |
| 🗸 savar Abriações                                                                                                    |                                        |                        |                                                  |                     |   |  |
| er salvar Almandos<br>Documentas Cantalantis Editer Eg                                                                                                    | adas gautuma                           |                        |                                                  | /                   |   |  |
| Contractions Contractions Differ Fig                                                                                                    | erça klaritmus<br>IE ENTRADA (DES      | CARGA)                 |                                                  |                     |   |  |
| Contract Abacagoos<br>Discurrentias Containers Date Fig<br>ADICIONAR DOCUMENTO D                                                                                                    | iegas Marttinas<br>IE ENTRADA (DES     | (CARGA)                | ✓Techā:                                          |                     |   |  |
| Contraction Contraction Date Equation                                                                                                    | ega kertmaa<br>E ENTRADA (DES<br>Docur | CARGA)<br>mentos       | • Inda                                           |                     |   |  |
| Salva Alangika  Documenta  Contactive  Documenta  Documenta  Numera  Numera  Nume | Docur<br>Docur<br>Viagentito           | icarga)<br>nentos      | <ul> <li>Vindui</li> <li>dems Renover</li> </ul> |                     |   |  |

#### 1.4 Executar OS de descarga

A Ordem de Serviço (OS) é um documento fundamental no processo de descarga. Ela serve como um registro formal das operações, detalhando todas as atividades a serem realizadas, como a movimentação da carga do veículo para o pátio ou armazém. Além disso, a OS contém informações essenciais sobre o tipo de carga, o local de armazenamento e as avarias encontradas no momento da descarga, por exemplo. Esse documento garante o controle, a organização e a segurança do processo, permitindo que as operações sejam realizadas de acordo com os padrões exigidos e dentro dos prazos estabelecidos.

Para executar a OS, acessar o menu OS Pendentes – Descarga, disponível em: WMS/Operacional/Processos:

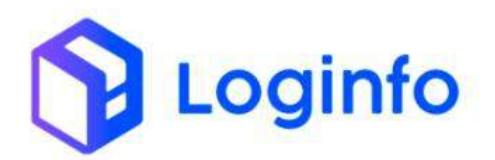

| Stewart                                                                                                    |                           |                                          |                       |              |                         |         | Consider 1         |
|----------------------------------------------------------------------------------------------------|---------------------------|------------------------------------------|-----------------------|--------------|-------------------------|---------|--------------------|
| A Desitional                                                                                                    |                           |                                          |                       |              |                         |         |                    |
|                                                                                                    |                           |                                          |                       |              |                         |         |                    |
| + 050 -                                                                                                    | Datamening bir de Datame  | 100                                      | Universitie Decompter | · · · · ·    | Cardoniale die Galer    |         | Descarge (Sate In) |
| General                                                                                                    |                           | =                                        |                       | TT           |                         | 0.0     |                    |
| Distance of the local distance of the local distance of the local  | a                         | 1. 1. 1. 1. 1. 1. 1. 1. 1. 1. 1. 1. 1. 1 | 0                     | Scenar .     | 0                       | Attia   | 0                  |
| B contrasterorary                                                                                                    |                           | 11000000                                 | COMPANY AND A         |              |                         |         |                    |
| · ·                                                                                                    | Cargo (Sala es.)          | 102                                      | Orden Savips Interne  | 24           | Municipality of Discuss |         |                    |
| E parene                                                                                                    |                           |                                          | J                     |              |                         |         |                    |
| Processos -                                                                                                    | 0                         | Apatala                                  | 0                     | No.          | 0                       |         |                    |
| OS Pandarites - Deccarga                                                                                                    | Faturamen                 | to x Babas                               |                       |              | Entra                   | das bia |                    |
| Difference (Gage                                                                                                    | -                         |                                          |                       | T Like Astar |                         |         |                    |
| and the state of the state of t |                           |                                          |                       |              | _                       | 1.00    |                    |
| Convertients means                                                                                                    |                           |                                          |                       | 1            |                         |         |                    |
| <ul> <li>B. Second Street B1</li> </ul>                                                                                                    | × 5                       |                                          |                       | 1            |                         | *       | · · · · ·          |
| E frenze in rouge internet                                                                                                    | - PEPE                    | Concerning (                             |                       |              |                         | TIADAY  |                    |
|                                                                                                    |                           |                                          |                       |              |                         |         |                    |
| <ul> <li>It's Controlling Floor</li> </ul>                                                                                                    |                           |                                          |                       |              |                         |         |                    |
| ······································                                                                                                    |                           |                                          |                       |              |                         |         |                    |
| And The second second                                                                                                    | undens kennig ganstender? |                                          |                       |              |                         |         |                    |

Na tela aparecerá a listagem de todas as OS de descarga.

Localizar a OS gerada e clicar no botão "Iniciar Descarga":

|                                               | Numero House: 04102024                                                                                                    | 1.5                        | 12.5 | Address and a second second second second second second second second second second second second second second | Branitoi Lanca    |
|-----------------------------------------------|----------------------------------------------------------------------------------------------------|----------------------------|------|----------------------------------------------------------------------------------------------------|-------------------|
| SAEBOQ25199, CRNEA1120123;                    | Place: FSLAA<br>Namers House: 25850018975028                                                                                                    | 1910 -<br>4603 -           | 3125 | Aguardantic Descarga                                                                                            | B matter these    |
| Galancian antitic balan norms tureado brazale | Pladar HD(1610<br>Rotment Housen D3.000121408                                                                                                    | 6650 -<br>6651 -<br>4652 - | 3126 | Aguardando Owizarga                                                                                             | S Billio Dinca    |
| 127224                                        | Mace: 1010235.<br>Normen: House: 1212243<br>Cheren House: LCOINFO 12CAOLOGUE, DA INFORMACIAO LTON<br>Boneficiero House: LCOINFO 12CAOLOGUE DA INFORMACIAO LTON |                            | 4857 | Aguerdando Dencarga                                                                                             | 🗑 it klar Denca   |
| 1212200M2000                                  | Place: PWP5A32<br>Nomero House: 12123242026                                                                                                    | 4733+                      | 4345 | Aguardanthi Descarga                                                                                            | E subr Descr      |
| 1912246211                                    | Place PTAPH<br>Numeni Hospet 121224521                                                                                                    | 4757                       | 4144 | Aguardando Descarga                                                                                             | Einterbese        |
| 741258                                        | Place (10555)<br>Nomens House: 747/55<br>Benefician House: TECND INDUSTRIALS COMERCID DE COMPUTADORES LTIM.                                                    | 4733 -<br>4253 -<br>4254 - | 4054 | Aguardantio Oescarga                                                                                            | E Petter Dence    |
| 90984                                         | Masa: (WiIMA32<br>Numeri House: 5670/54                                                                                                    | 4240                       | 4174 | Aguardande Descarga                                                                                             | Paris Dece        |
| 202412171905r                                 | Hack CSTOR<br>Rumery Hause: 202412171505                                                                                                    | 4775 -<br>4776 -<br>4777 - | 4081 | Aguardando Descarga                                                                                             | Ri espor Graca    |
| 202412262                                     | Place: CSTUF<br>Numers House: 292412252                                                                                                    | 4801.                      | 4097 | Aguardando Descarga                                                                                             | Brailithean       |
| 201412266                                     | Place: ProFPLA/2<br>Numers House: 252012256                                                                                                    | 6821 -                     | 4102 | Aguantantis Descarga                                                                                            | Ri Ballar Desca   |
| 202501070848t                                 | Place IWI95432<br>Normers Higgane: 3025010100.00                                                                                                    | 4831 -                     | 4126 | Aguardando Descarga                                                                                             | 🗑 Millar Desce    |
| 04055406010                                   | Pada: 8(52011<br>Numers House: 04599401610                                                                                                    | 4834 -<br>4835 -<br>1836 - | 4128 | Aguardando Descarga                                                                                             | El Fonie Dence    |
| \$625010217766                                | Pace: OCKUBA<br>Numers House: 2623/021/266<br>Benefician House: LCOINTO TECNOLOGIA DA INFORMACAD LIDA                                                          | 48.25                      | 4129 | Aguardando Descarga                                                                                             | S Initian Date of |
| trait agait:                                  | Piece Citul                                                                                                    |                            | 4130 | Aguardando Descirga                                                                                             | Distant Desca     |

Clicar em Salvar para dar início à OS:

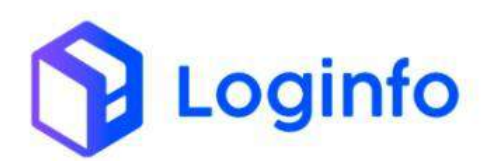

| 47    | Dashboard. 7. Eescução 0.5          | .0 | provitan 1 | £ |
|-------|-------------------------------------|----|------------|---|
| -     | OS Pendente                         |    | +          |   |
| *     | Iniciar Descarga                    |    |            |   |
| - M - | Selecione o Documento de Transporte |    |            |   |
| 8     | 2010412121807                       | w. |            |   |
| 田     | Usuano                              |    |            |   |
|       | 316-Kamla dox Santox                |    |            |   |
|       | Bota e Hore Chegada                 |    |            |   |
|       | 12/12/2024 18:38                    |    |            |   |
|       | Netrozovs?<br>O<br>Něs Sim          |    |            |   |
|       |                                     |    |            |   |
| 1000  |                                     |    |            |   |

Clicar no botão destacado a seguir para registrar a entrada de um item:

| ichtisard: / Evecução 0.5 |         |                        |               |                              |                                      |
|---------------------------|---------|------------------------|---------------|------------------------------|--------------------------------------|
| OS de Entrada 🔼           | fatter  | Pathilit die Avenies   |               |                              | 📾 Velencia Proyent 🕫 Educati Program |
| Master                    |         | House                  | _             | Entradas Físicas 🕒 🖸 🌾 o 🗰 o |                                      |
| 202412121807              | ×       | 202412121607           | · · ·         |                              |                                      |
| Transporte                |         |                        |               |                              |                                      |
| Documento                 |         | Deta Termo             |               |                              |                                      |
| 100413101802              |         |                        |               | <b>6</b> 3                   |                                      |
| Conhecimento Mast         | er 🤟    | K) 1991                |               |                              |                                      |
| awa                       |         | Erresto                |               |                              |                                      |
| 200412121002              |         | 12/12/2024             |               |                              |                                      |
| Conhecimento Hous         | e «     | 1.001                  |               |                              |                                      |
| Número                    |         | Data Hora Inicio       | Data Hora Fim |                              |                                      |
| 200412123802              |         | 12/12/2024 14:28       | didrimmi ases |                              |                                      |
| Contrigência              | Usuario | da Contingônicia       |               |                              |                                      |
| Mão 👻                     | (The    | re e conser a cligiter |               |                              |                                      |
| Motivo Contingência       |         |                        |               |                              |                                      |
| Clurte                    |         |                        |               |                              |                                      |
|                           |         |                        |               |                              |                                      |

Como se trata de um processo consolidado, aparecerá um campo "House". Esse campo deve ser preenchido com o número do house de cada entrada física:

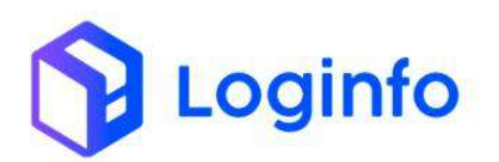

| Dashboard / Evecução 0.5 |                                                        |               |   |                                 |         |         |       |            |                       | Constitut |
|--------------------------|--------------------------------------------------------|---------------|---|---------------------------------|---------|---------|-------|------------|-----------------------|-----------|
| OS de Entrada            | Pole An de Averter                                     |               |   |                                 |         |         | II Ve | m do Minir | nas 📕 Futur da Proven |           |
| Mailer<br>20250001       | Poute<br>> 2025001                                     | <br>· •       |   | Entradas Físicas 👩              | 0 0     | ▶ 1 (a) |       |            |                       |           |
| Transporte               |                                                        |               |   | 202000011                       |         |         |       |            |                       |           |
| Documento                | Data Termo                                             |               |   | Embalagem                       | Quantid | ade     | Peop  |            |                       |           |
| 30250001                 |                                                        |               |   | tti - Tambor da Past +          | 25      |         | 150   | 99:        |                       |           |
| Conhecimento Mas         | ter 🔹 🕨 i de i                                         |               |   | Keturnia                        |         | Temp    |       |            |                       |           |
| AWE                      | Emissille                                              |               |   | NER - NERMAL                    | . *     | 0.00    |       |            |                       |           |
| 20/5007                  | 08/01/2025                                             |               |   | Armadim                         |         | lees    |       |            | Enderego              |           |
| Conhecimento Hou         | se c > tmit                                            |               |   | ARMAZEM IMPORTAÇÃO              | *       | TRIAGEM |       | *          | 10000 × 10000         |           |
| Nimero                   | Data Hora Inicio                                       | Data Hora Fim |   | Obveragile                      |         |         |       |            |                       |           |
| 20230001                 | 05/01/2023.12.45                                       | du/mm/aaag    |   |                                 |         |         |       |            |                       |           |
| Contingència<br>Não -    | Usuario do Contregência<br>Otrave e contece a registar |               | - | Avarias 💽 🖸<br>Código de Barras |         |         |       | 1          |                       |           |
| Motive Contingência      |                                                        | -             |   |                                 |         | -       | -     |            |                       |           |
| Clente                   |                                                        |               | ~ |                                 |         | Stre    | 1     |            |                       |           |
| and the second second    |                                                        |               |   |                                 |         |         |       |            |                       |           |

Para adicionar outro item, basta clicar no botão de adição:

|                     |       | 11                       |            |                |    |                             |         |         | _        |        |                   |  |
|---------------------|-------|--------------------------|------------|----------------|----|-----------------------------|---------|---------|----------|--------|-------------------|--|
| OS de Entrada       | lienn | Patrici de Avenas        |            |                |    |                             |         |         | 18 Artes | a: Hoc | me 🖾 -ans as Mare |  |
| Maner               |       | Neura                    |            |                |    | Entradas Físicas            | G .     | * 1.0(1 |          |        |                   |  |
| 20250001            | 3     | 20250001                 |            | · · · · ·      |    |                             |         |         |          |        |                   |  |
| Transporte          |       |                          |            |                |    | 202500011                   |         |         |          |        |                   |  |
| Documento           |       | Data Territo             |            |                |    | Embalagem                   | Quantid | ade     | Peso     |        |                   |  |
| 20250001            |       |                          |            |                |    | trit:-"Javeluer die Plant + | 25      |         | 250,00   |        |                   |  |
| Conhecimento Mas    | ter « | A DE MAR                 |            |                |    | Katureza                    |         | Тетр    |          |        |                   |  |
| (1000)              |       | Cardena C                |            |                |    | NDR - NORMAL                |         | 8.00    |          |        |                   |  |
| ANU                 |       | DD DD (DADE              |            |                |    | Armaelim                    |         | Aces.   |          |        | Endereça          |  |
| - Particular        |       | and they                 |            |                |    | ANNAON INFORMACIÓN          | 1.0     | TH AVEL |          | 1      | 100101 - 000021   |  |
| Conhecimento Hou    | se «  | 3 1 dr 7                 |            |                |    |                             |         |         |          |        |                   |  |
| Númeru              |       | Data Hora Inicio         |            | Data Hora Fini |    | Chronophe                   |         |         |          |        |                   |  |
| 20250001            |       | (Brith OH25, 17)45       | . <b>.</b> | dd/mm/ddaa     |    |                             |         |         |          |        |                   |  |
| Contingência        | U%    | ario da Contingência     |            |                |    | Avarias 💽 🖸                 |         |         |          |        |                   |  |
| 140                 |       | Опран в халтика и балтик |            |                | 70 | Código de Barras            |         |         |          |        |                   |  |
| Motivo Contingência |       |                          |            |                |    | 3032000000342.2             |         |         |          |        |                   |  |
|                     |       |                          |            |                |    |                             |         |         |          |        |                   |  |
| Cliente             |       |                          |            |                |    |                             |         |         | - R.,    |        |                   |  |

Informar o número do outro house, preencher as informações da carga e clicar em Salvar:

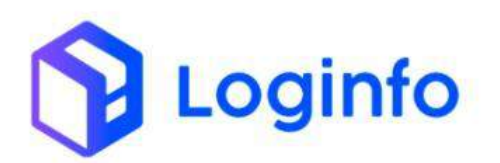

| Matter                                                                                                    | House                      | _              |                       | Entradas Físicas 💽      |        | 2.003    |        |               |  |
|----------------------------------------------------------------------------------------------------|----------------------------|----------------|-----------------------|-------------------------|--------|----------|--------|---------------|--|
| 20250001                                                                                                    | * 20250001                 | · · ·          |                       | ile.org                 |        |          |        |               |  |
| Transporte                                                                                                    |                            |                |                       | 302500812               |        |          |        |               |  |
| Documento                                                                                                    | Data Termo                 |                |                       | Embalagen               | Quarte | lade     | Peso   |               |  |
| 3m35epert                                                                                                    |                            |                |                       | 01 - Tambor de Plast: + | 25     |          | 252,07 |               |  |
| Conhecimento Master                                                                                                    | C F Harr                   |                |                       | Natureza                |        | Тепр     |        |               |  |
| 112220                                                                                                    | 2002                       |                |                       | NETE-NOTIMAL            |        | 8.40     |        |               |  |
| AWI                                                                                                    | Errinsko                   |                |                       | Armaolen                |        | Area     |        | Endereço      |  |
|                                                                                                    |                            |                |                       | АВМАЗЕМ МРОПТАÇÃO       |        | T084/SEM |        | 00081 - 00021 |  |
| Conhecimento House                                                                                                    | < > 1 du 1                 |                |                       |                         |        |          |        |               |  |
| Automatica Contraction of Contraction of Contractio | Data Maria Better          | Data Nona Rev. |                       | convvaçãe.              |        |          |        |               |  |
| 20230041                                                                                                    | 08/01/2025-17.45           | ddmmrann       |                       |                         |        |          |        |               |  |
| Controdencia                                                                                                    | Usuario da Contineência    |                |                       | Avarias 🙆 🖸             |        |          |        |               |  |
| NIO                                                                                                    | Citize e recrete a digitar |                |                       | Código de Barras        |        |          | 1      |               |  |
| Motivo Contingância                                                                                                    |                            |                |                       |                         |        |          | /      |               |  |
|                                                                                                    |                            |                | <ul> <li>I</li> </ul> |                         |        |          | *      |               |  |
| Cliente                                                                                                    |                            |                |                       |                         |        | Selon    | - A.   |               |  |
|                                                                                                    |                            |                |                       |                         |        |          |        |               |  |
| Tratamento                                                                                                    | Orgão An                   | cuerdo         |                       |                         |        |          |        |               |  |
| 100                                                                                                    | -                          |                | 14                    |                         |        |          |        |               |  |

Para finalizar a OS, basta clicar no botão "Finalizar":

| OS de Entrada          | res Prezió de Avance        |                                       |                         |         |          | I BE (VICTOR) CONTROL | ncesan itt namum fro | - |
|------------------------|-----------------------------|---------------------------------------|-------------------------|---------|----------|-----------------------|----------------------|---|
|                        |                             |                                       |                         |         |          |                       |                      |   |
| Mamar                  | House                       |                                       | Entradas Físicas 💽      | 0       | F 2.0c.5 |                       |                      |   |
| Transporte             | - 202000                    |                                       | House                   |         |          |                       |                      |   |
| Documento              | Data Termo                  |                                       | Embalagem               | Quantid | ade      | Peso                  |                      |   |
| 25230001               |                             |                                       | III. Tarring of Plant + | 25      |          | 250.00                |                      |   |
| Conhecimento Master    | 4                           |                                       | Notureza                |         | Temp     |                       |                      |   |
|                        | Interla                     |                                       | NOR - NORMAL            | w.      | 0.00     |                       |                      |   |
| 20290001               | 10701/2025                  |                                       | Armazim                 |         | Aces     |                       | Endereço             |   |
| Conhecimento House     | 2 2 1 2 1                   |                                       | ARMATES RECEIVAGES      | 1.0     | TEASTM   |                       | secili s-comin       |   |
| Competition of the set | a regen                     |                                       | Otherwards              |         |          |                       |                      |   |
| Número                 | Data Hora Inicio            | Data Hora Fini                        |                         |         |          |                       |                      |   |
| 20250001               | 00/01/2025 17:45            | 01//we/anat                           |                         |         |          |                       |                      |   |
| Contingência           | Usuario da Contingência     |                                       | Avarias 🔂 🖸             |         |          |                       |                      |   |
| Nio v                  | Chouse is complex a digitar |                                       | Código de Barras        |         |          |                       |                      |   |
| Motivo ContingBricla   |                             | (A.)                                  | 25250000009424          |         |          |                       |                      |   |
|                        | 1                           | · · · · · · · · · · · · · · · · · · · |                         |         |          |                       |                      |   |

Clicar em Salvar para encerrar a OS:

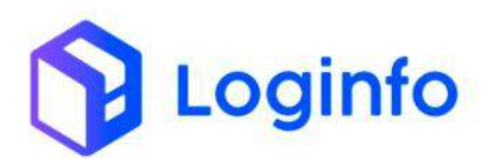

| DS Descarga #4042<br>inalizar Descarga<br>Terre<br>insti<br>insti<br>insti des Serre<br>informations area<br>informations area<br>informations                                                                            | nboard / Execução 0.5    |   |  |
|----------------------------------------------------------------------------------------------------|--------------------------|---|--|
| inalizar Descarga                                                                                                    | OS Descarga <b>#4042</b> |   |  |
| Terre Verz Usufe Disate rece Verz Verz Verz Verz Verz Verz Verz Ver                                                                                                    | inalizar Descarga        |   |  |
| ter:<br>Doualed:<br>319 Aamila cos Sorem.<br>Data ettora<br>(3170/2004 20:15 C<br>Rematived:<br>Sino                                                                                                    | Тепто                    |   |  |
| Doularis<br>219 Aanlar des Sortm<br>Carry (1) State 28-15<br>Remarked:<br>Son<br>Son                                                                                                    | (012                     |   |  |
| 2/19 - Aantika des Sarton.<br>(2/19):Soul 28:15: □<br>RetreativeD:<br>Nato Sim                                                                                                    | Usuêria                  |   |  |
| Data etros<br>(12/13/366228-15 0<br>Remative)<br>Participante<br>Participante<br>P | 319 Hamla dei Sarros     |   |  |
| IP/ID/S02 2015 0<br>Remarket<br>● ○<br>Nave Sm                                                                                                    | Data e Hora              |   |  |
| Research()<br>Reso<br>Stri                                                                                                    | 10/10/2004 20:15         | 0 |  |
|                                                                                                    | Netrostivu)<br>Solution  |   |  |
|                                                                                                    |                          |   |  |
|                                                                                                    |                          |   |  |
|                                                                                                    |                          |   |  |
|                                                                                                    |                          |   |  |
|                                                                                                    |                          |   |  |

Acessando a tela de lotes é possível visualizar que foram gerados 3 lotes, o master e 2 dos houses consolidados:

| Ellener 1.     |                |              |         |                     |             |        |               |  |
|----------------|----------------|--------------|---------|---------------------|-------------|--------|---------------|--|
| FIELDS (#      |                |              |         |                     |             |        |               |  |
| Protocele      | Conhecimento   | Data Emissão | Cliente | Regime Aduarieiro   | Containers  | Saldo  | Situação      |  |
| 20250000000011 | 202500043      | 08/01/2025   |         | On Nacional Lagillo | Carga Geral | -      | in bytajła    |  |
| 20250020800018 | 2025298011     | 08/01/2025   |         | 01 Nocistwizzybe    | Carga Gern  |        | in Dytaphs    |  |
| 20250010000008 | 20250901       | 08/01/2025   |         | 01 Neclanafize(20   | Corga Geral | 50.005 | BY LINAS      |  |
| 2025000000008  | 04593408610    | 08/01/2025   |         | 61 Nadarwização     | Carga Geral | 5.000  | to base       |  |
| 20254000000000 | 20363 (07266a) | 07/05/2005   |         | 01 Madanal daglis   | Carga Geral | 1,000  | Box Kitesipan |  |
| • Armilar 🚺 Z  |                | Pelans       |         |                     |             |        |               |  |

# 1.5 Registrar a saída do veículo

Para registrar a saída do veículo, acessar a tela de RESVs e clicar em registrar saída:

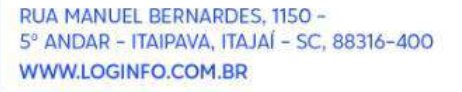

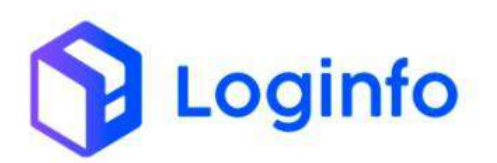

|       |                                                                         | Personana per precado versato |                     |       |          |          | Q O Nostrar Finalizados       |              |      |
|-------|-------------------------------------------------------------------------|-------------------------------|---------------------|-------|----------|----------|-------------------------------|--------------|------|
| Colum | an l                                                                    |                               |                     |       |          |          |                               |              |      |
| D     | Dados                                                                   | Chegada                       | Incrate             | Saida | Operação | Velculo  | Motoriata                     | Model        | Açõe |
| 2743  | Pein Liquide: 0.000<br>Pridule:<br>Documento: 2025/801<br>Cliente:      | 06/01/2025 17:42:00           | 08/01/2025 17:57:80 |       | Occarga  | SETUR    | INCAS NOCUMBA CE DUMERIA      | Ažrou        | * 9  |
| 3.141 | Peso Liquido: (x00)<br>Produto:<br>Documento: 7x1596(78510)<br>Cliente: | 00/01/20250853100             |                     |       | Descarga | 8463811  | LUCAS NOGLEBA DE OLIVEBA      | Rodardeno    | -* G |
| 3.740 | Peso Liquido: 5/000<br>Produto:<br>Documento: 202501070548<br>Cilente:  | 07/01/2025 08:49 00           | 07701/2025.08/50-80 |       | Descept  | PMP9432  | LOID AG HENGLASHA DE GLANNIKA | airm         | * Q  |
| 3.739 | Peso Liquido: 0.000<br>Preduto:<br>Documento: 0473/766878<br>Cliente;   | 31712/2524-08/54:00           |                     |       | Descarga | NPHG5307 | JOSE CARLOS WARK BLWA         | Hodokianto ( | *. C |
| chite | ne =rūdmp-                                                              |                               |                     |       |          |          |                               |              |      |

### 1.6 OS Pendente interna

Para desconsolidar a carga, deve ser gerada uma OS interna do tipo desconsolidação. Para isso, acessar o menu Gerar Os Interna:

| Fraport                     |                          |             |                          | Consultas         |
|-----------------------------|--------------------------|-------------|--------------------------|-------------------|
| 🔒 Dashboard  c              |                          |             |                          |                   |
| 都 Acesso 🤸                  |                          |             |                          |                   |
| + wms 🗸                     |                          |             | Controls de Cato         | Descent of sector |
| 🖽 Comercial 🤞               |                          |             | Conditie de Gale         |                   |
| 🖨 Estruturas Armazenagem 🧃  |                          |             |                          |                   |
| 🛢 Documentação de Entrada 🧹 | Acessar                  | Acessar     | O Aces                   | sar O             |
| 🖶 Controle de Portaria 🦂    |                          |             | Mandata San da Patrana   |                   |
| n Operacional 🗸             |                          |             | Monthemações de Escoções |                   |
| 🖽 Cadastros 🧃               |                          |             |                          |                   |
| Processos 🗸                 | Acessar                  | Acessar     | 0                        |                   |
| OS Pendentes - Descarga     | Faturamento x Baixas     |             | Entradas Dia             |                   |
| 🐻 - OS Pendentes - Carga    | <b>~</b>                 | T Més Atual | v                        |                   |
| Gerar OS Interna            |                          | 10          |                          |                   |
| Os Pendentes - Internas     |                          | 5 23        |                          |                   |
| Reabrit/Cancelar OS         | 3 . 3 . 9 . 10 . 11 . 12 | 18. 0 8     | 5 8 9 10                 | 11 12 13          |
| Eliquetas                   | 📕 Faturado 📕 Baixado     |             | Entradas                 |                   |
| 🛱 Entriga de carga - Mantra |                          |             |                          |                   |
| E FSS                       |                          |             |                          |                   |
| Kamila<br>cort.wn.ec.u.u.e  | n servica/aesir-interna  |             |                          |                   |

Informar o número do master e clicar no botão de busca:

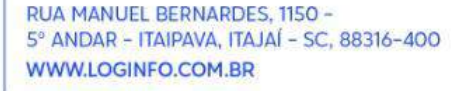

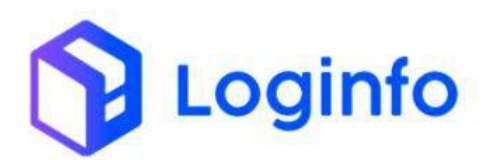

| 57              | Daehboard V. OrdemServicos |                                                               | constant I                                                                                                    |
|-----------------|----------------------------|---------------------------------------------------------------|----------------------------------------------------------------------------------------------------|
| 8.1<br>21<br>21 | Gerar OS Interna           |                                                               | CS: Interven Neuderten                                                                                                    |
| ÷.              | 0                          | 20054000                                                      | ۹                                                                                                    |
| 0.0.0           |                            | informe o sondjo a sef realizado<br>Armazonar tretados reixas | Tigo da OS:<br>Conscrinctidação?<br>Conscrinctidação?<br>Conscrição?<br>Conscrição?<br>Modelos ferin peratura?<br>Strapeção Mão Investiva |
|                 |                            |                                                               |                                                                                                    |
|                 |                            |                                                               |                                                                                                    |
| æ               |                            |                                                               |                                                                                                    |
| Θ               |                            |                                                               |                                                                                                    |

Selecionar a opção Desconsolidação e clicar em Gerar OS:

| Gerar OS Interna |            |               |                                                                                  | OS internos Pr |
|------------------|------------|---------------|----------------------------------------------------------------------------------|----------------|
|                  | 20250001   |               | ٩                                                                                |                |
| Columos          |            |               |                                                                                  |                |
| 100              | Transporta | Conhec Master | Conhec, House                                                                    |                |
| 5012030000000000 | 26250001   | 20250001      | 2025-0001                                                                        |                |
|                  |            |               | <ul> <li>Dekt</li> <li>Medição Temperatu</li> <li>Inspeção Não Invasi</li> </ul> | 787<br>18      |
|                  |            |               |                                                                                  |                |
|                  |            |               |                                                                                  |                |
|                  |            |               |                                                                                  |                |
|                  |            |               |                                                                                  |                |
|                  |            |               |                                                                                  |                |

A OS gerada aparecerá em uma listagem de OS pendentes internas. Para iniciar a execução, basta clicar no botão iniciar:

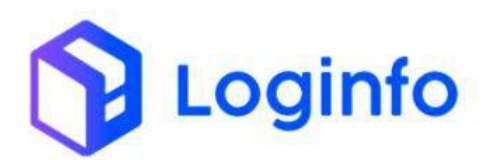

|             | es                           |                               |                  |               |               |               | Gener |
|-------------|------------------------------|-------------------------------|------------------|---------------|---------------|---------------|-------|
|             | Pergular Orden Se            | avija                         |                  |               |               | Q             |       |
| colunas     |                              |                               |                  |               |               |               |       |
| os          | Tipo OS                      | Dados                         | Lote             | Conhec Transp | Conhec Møster | Conhec House  | Actes |
| 0000004131  | Descondidação                |                               |                  | 20210001      | 20250003      | 20250001      |       |
| 00000004127 | Dan                          |                               |                  |               |               |               | -     |
| 00000004325 | One                          |                               |                  |               |               |               | 1     |
| 00000001122 | Vistoria Ederna Carga Geral  | Serviço: :<br>Programução: 55 | 202500000000004  | 302501021756  | 302501021756  | 202501021750  |       |
| IDEO04521   |                              | Geruper :<br>Programação: 55  |                  | automory 766  | 34350103175a  | 200501021766  | ۲     |
| 0000004115  | UNITIZACAO                   |                               |                  |               |               |               | ۲     |
| 0000004117  | Ow                           |                               |                  |               |               |               |       |
| 0000004118  | vistoria Externa Cargo Cenal | Setwyx .<br>Programação: 54   | 2025000000(0000) | 202501121035  | 202501021025  | 2025010221035 |       |
| 0000004115  |                              | saniça ;<br>Programação 34    |                  | 202501021055  | 202501021035  | 202501021025  | 69    |
| 0000004114  | Date                         |                               |                  |               |               |               | 1     |
| 0000004113  | Onit                         |                               |                  |               |               |               | -     |
| 00000004100 | 094                          |                               |                  |               |               |               |       |
| 00000003107 | Velbria Externa Carga Geral  | Service :                     | 202400030401421  | 252412254     | 202412264     | 202412264     |       |
| 00000004106 |                              | Frogramação: 53<br>Serviço: : |                  | 202412264     | 202412264     | 200412264     |       |

Clicar em iniciar para dar início na OS:

| Dashboard / OrdemServicos  |                         |   |             | CORDA                           |
|----------------------------|-------------------------|---|-------------|---------------------------------|
| Iniciar Ordem Serviço # 41 | 31                      |   |             | Ordinen die Stevilgen informati |
|                            | Termo                   |   |             |                                 |
|                            | 202140801               |   |             |                                 |
|                            | Unutrio                 |   |             |                                 |
|                            | mm - Karrata dos Santos |   |             |                                 |
|                            | 00/07/2025 10:01        | 0 |             |                                 |
|                            |                         |   | Herroutivo? |                                 |
|                            |                         |   | Não Sim     |                                 |
|                            |                         |   |             |                                 |
|                            |                         |   |             |                                 |
|                            |                         |   |             |                                 |
|                            |                         |   |             |                                 |
|                            |                         |   |             |                                 |
|                            |                         |   |             |                                 |
|                            |                         |   |             |                                 |
|                            |                         |   |             |                                 |
|                            |                         |   |             |                                 |
|                            |                         |   |             |                                 |

Clicar em finalizar para fechar a OS e efetivar a desconsolidação:

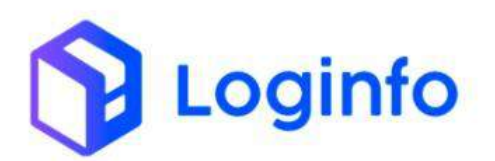

|                                         | 42.81          |                |            |                             | 9 |  |
|-----------------------------------------|----------------|----------------|------------|-----------------------------|---|--|
| Texto refer                             | тіғ а консидію |                |            |                             |   |  |
| Serviços                                |                | 05             |            | Serviço a ver realizado     |   |  |
| Annaden ar Entradas Fraiças             |                | - + 0000004131 |            | Annualetar Britadas Fisikas |   |  |
| Columas                                 |                |                |            |                             |   |  |
| ID                                      | Serviço        |                | Quantidade |                             |   |  |
|                                         |                |                | Turb       |                             |   |  |
|                                         |                |                |            |                             |   |  |
| <ul> <li>Antomiol Modeling =</li> </ul> |                |                |            |                             |   |  |
|                                         |                |                |            |                             |   |  |

Clique em Finalizar para fechar a OS:

| Finalizar Ordem Servi | ço Interna <b># 4131</b> |         | Ontierre de Serviços Internes Ferrei |
|-----------------------|--------------------------|---------|--------------------------------------|
|                       | Termo                    |         |                                      |
|                       | 2125-5007                |         |                                      |
|                       | Usabro                   |         |                                      |
|                       | 919 - Kartila Coc Santos |         |                                      |
| 2                     | 00/01/2025 10:54         |         |                                      |
|                       |                          |         |                                      |
|                       |                          | NBo Gen |                                      |
|                       |                          |         |                                      |
|                       |                          |         |                                      |
|                       |                          |         |                                      |
|                       |                          |         |                                      |
|                       |                          |         |                                      |
|                       |                          |         |                                      |
|                       |                          |         |                                      |
|                       |                          |         |                                      |
|                       |                          |         |                                      |

Ao consultar novamente a tela de lotes, é possível observar que o lote gerado para o master sumiu (consolidado), ficando apenas os lotes dos houses desconsolidados:

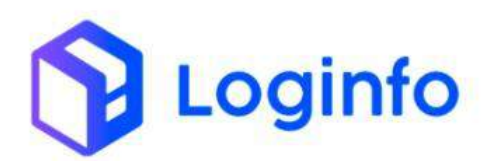

| Columns<br>Democrated and | Conherimation | Data Departs | Channel                               | Pariate Advances  | Contractor  | Coldan . | The sector   |  |
|---------------------------|---------------|--------------|---------------------------------------|-------------------|-------------|----------|--------------|--|
| 20230000000011            | 200500012     | 100/01/2025  | Cantor .                              | on nacional gação | Carga Geral | 21.000   | En Excepte   |  |
| 25250000000010            | 2/0250.0011   | 06/01/2025   |                                       | 71 Necicnel zação | CargaGaral  | 21,200   | Destangue    |  |
| 20250000000000            | 0459940610    | 86/01/2025   |                                       | 01 Nacionalização | Carga Genel | 5.300    | Der Entrigie |  |
| 2015943100000017          | 202501870848  | 07/01/2028   |                                       | III Nicconitzação | CangeGanid  | 1.000    | Philips      |  |
| 2022000000000000          | 202501061458  | 06/01/2525   | LOGINFO TECNOLOGIA DA INFORMACAD 1704 | on Nacionalitação | cargaderal  | 40,000   | 10 Dates     |  |
| · Ardeniz 1 1             | 3 4 5 6       | J B B Price  |                                       |                   |             |          |              |  |
| -                         |               |              |                                       |                   |             |          |              |  |

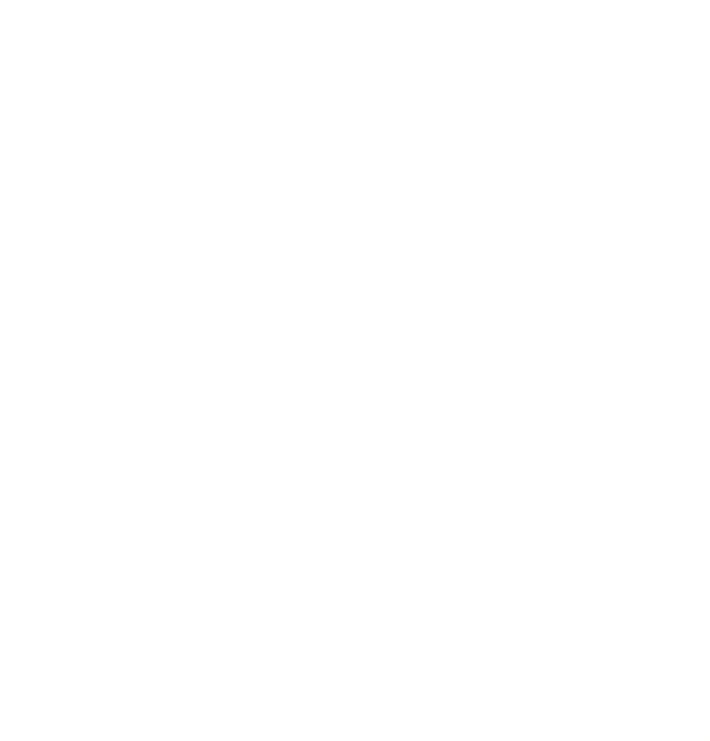